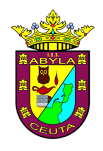

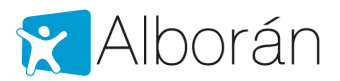

## Consulta de notas y faltas mediante Sede Electrónica

Alborán ofrece a los representantes legales del alumno consultar sus notas y faltas a través de los trámites que ofrece la Sede Electrónica del Ministerio.

Para ello lo primero es que el representante legal sea un usuario registrado de dicha Sede.

Alborán considera que no es una opción activada por defecto, de tal forma que debe ser solicitada de modo expreso por el representante legal para que el Centro Docente la active como se indica más adelante en este documento.

## 1.1 Cómo darse de alta en Sede Electrónica del Ministerio

Lo primero que debe hacer el padre, madre o tutor legal del alumno es registrarse como persona física, accediendo a la siguiente url (si ya tiene un usuario registrado en SEDE Electrónica, vaya al siguiente paso, 1.2):

https://sede.educacion.gob.es/sede/login/plogin.jjsp

|                                                                    | Sede electrónica                                                                                                    |              |
|--------------------------------------------------------------------|----------------------------------------------------------------------------------------------------|--------------|
| de Electrónica - Min                                               | isterio de Educación y Formación Profesional                                                                                                    |              |
|                                                                    |                                                                                                    | Solver       |
| Para los certificados d                                            | tipo representante:                                                                                                    |              |
| <ul> <li>Para identificarse</li> <li>Para identificarse</li> </ul> | como PERSONA utilice Acceder con Cl@ve<br>como ENTIDAD, utilice Acceder con certificado                                                                        |              |
| ede electrónica                                                    | a de Educación. Acceso general 💩 🖬 💵 🚥                                                                                                    |              |
|                                                                    | clove       Acceder con cl@ve       +Información         (DNie/Certificado electrónico, Cl@ve pin, Cl@ve permanente, Cludadanos UE)       Acceder              |              |
|                                                                    | Acceder con certificado (+información) Acceder                                                                                                    |              |
|                                                                    | Acceder con mi usuario de la sede electrónica                                                                                                    |              |
|                                                                    | Usuario (DNI/NIE): Contraseña: Acceder                                                                                                    |              |
|                                                                    | Si no está registrado, por favor <u>Registrese</u> Incidencias: <u>Olvidé mis datos / Ayuda para entrar</u>                                                    |              |
| lazo de presentación                                               | Abierto Cerrado                                                                                                    |              |
| ivel de acceso:                                                    | N1     Locatio/contraseña     N2     Vusuario verificado con registro no presencial       N3     Certificados software y otros     N4     Certificado hardware | Ver más info |
| ipo de identificación:                                             | Usuario identificado mediante Clave                                                                                                    |              |
| vegadores recomendado                                              | os:<br>nas versiones de Internet Explorer, Mozilla Firefox y Google Chrome                                                                                     |              |

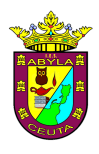

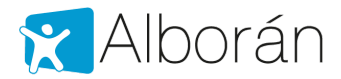

## Nos solicitará una serie de datos:

| GOBIERNO<br>DE ESPANA<br>VE EDUCACIÓN<br>VE EDUCACIÓN NO ESPANA                                                                                                    | Sede electrónica                                                                                                    |                     |
|----------------------------------------------------------------------------------------------------|----------------------------------------------------------------------------------------------------|---------------------|
| ede Electrónica - Ministerio de Educ                                                                                                    | ación y Formación Profesional                                                                                                    |                     |
|                                                                                                    |                                                                                                    |                     |
| le sistes                                                                                                    | volver                                                                                                    | Buscar<br>trámites  |
| egistro                                                                                                    |                                                                                                    | trainiteo           |
| Paso 1: Rellene el formulario > Paso 2                                                                                                    | > Paso 3                                                                                                    | Mis                 |
| atos de carácter obligatorio                                                                                                    |                                                                                                    | expedientes         |
| DATOS DEL USUARIO                                                                                                    |                                                                                                    | Mis                 |
| *Nombre:                                                                                                    |                                                                                                    | notificaciones      |
| *Primer apellido:                                                                                                    |                                                                                                    | Mie justifisente    |
| Segundo apellido:                                                                                                    |                                                                                                    | registro electrónic |
| *Fecha nacimiento:                                                                                                    | dd/mm/aaaa                                                                                                    |                     |
| *ldioma:                                                                                                    | Castellano •                                                                                                    | Ayuda               |
| *Tipo documento :                                                                                                    |                                                                                                    |                     |
| Caso de seleccionar Otro especifique                                                                                                    | T                                                                                                    | Convocatorias       |
| <sup>∞</sup> N <sup>v</sup> documento:                                                                                                    | Ejempio: 01234567L                                                                                                    | proximas ar cierre  |
|                                                                                                    | Este identificador se utilizará como usuario de acceso a la Sede electrónica.                                                                                                    | Verificación de     |
| *Contraseña :                                                                                                    |                                                                                                    | CSV                 |
| *Repita contraseña :                                                                                                    |                                                                                                    |                     |
| IDESP / nº de soporte:                                                                                                    |                                                                                                    |                     |
|                                                                                                    | verificar sus Datos de Identidad con la Dirección General de la Policia. <u>Ver ayuda Identidad</u><br>Le recordamos en tal caso, que la información introducida en los campos Nombre, Primer apellido y Segundo<br>apellido deben ser EXACTAMENTE IGUALES a los existentes en su documento de identificación.                                                                                                    |                     |
| *Correo electrónico :                                                                                                    |                                                                                                    |                     |
| *Repita correo electrónico:                                                                                                    |                                                                                                    |                     |
| *Teléfono móvil :                                                                                                    |                                                                                                    |                     |
|                                                                                                    | <ul> <li>El correo electrónico y el teléfono móvil indicados se utilizarán para recibir comunicaciones relativas a los trámites<br/>implementados en esta sede electrónica.</li> </ul>                                                                                                    |                     |
|                                                                                                    |                                                                                                    |                     |
| Declaro que los datos que figuran en la so<br>autorizando al Ministerio de Educación y Fo<br>de la Policía.     Doy mi consentimiento                                                                                                    | icitud de registro son ciertos, asumiendo en caso contrario, las responsabilidades que pudieran derivarse de su inexactitud y<br>rmación Profesional la consulta de los mismos en el Sistema de Verificación de Datos de Identidad de la Dirección General                                                                                                    |                     |
| Información importanto                                                                                                    |                                                                                                    |                     |
| Al firmar esta petición queda establecido que o                                                                                                    | isted presta su consentimiento expreso al tratamiento de sus datos personales. Lea, antes de firmar, la información básica.                                                                                                    |                     |
| Al firmar esta petición queda establecido que i<br>Información básica<br>Los datos personales recogidos serán incorpo<br>ELECTRÓNICA en cumplimiento del Reglame                                                                                                    | asted presta su consentimiento expreso al tratamiento de sus datos personales. Lea, antes de firmar, la información básica.<br>ados en el registro de actividades de tratamiento del Ministerio de Educación y Formación Profesional denominado SEDE<br>nto General de Protección de Datos:                                                                                                    |                     |
| <ul> <li>Información importante</li> <li>Información básica</li> <li>ce datos personales recogidos serán incorpo</li> <li>ELECTRÓNICA en cumplimiento del Reglame</li> <li>Responsable del tratamiento: Subsecri</li> <li>Finalidad: Registro de los ciudadanos en<br/>todo el ciclo del trámite administrativo</li> <li>Logitimación: Consentimiento del intere</li> </ul>                                                            | usted presta su consentimiento expreso al tratamiento de sus datos personales. Lea, antes de firmar, la información básica.<br>rados en el registro de actividades de tratamiento del Ministerio de Educación y Formación Profesional denominado SEDE<br>nto General de Protección de Datos:<br>itaría de Educación y Formación Profesional<br>I la sede electrónica del Ministerio, para realizar trámites electrónicos de los que el ministerio es competente, comprendiendo<br>iado y orden EDU/947/2010. de 13 de abril por la que se crea y regula el renistro electrónico del Ministerio de Educación y                                                                                                    |                     |
| Al firmar esta petición queda establecido que i<br>Información básica<br>Los datos personales recogidos serán incorpo<br>ELECTRÓNICA en cumplimiento del Reglame<br>Responsable del tratamiento: Subsecri<br>Finalidad: Registro de los ciudadanos en<br>todo el ciclo del trámite administrativo<br>Legitimación: Consentimiento del intere<br>Formación Profesional<br>Destinatarios: No están previstos                             | usted presta su consentimiento expreso al tratamiento de sus datos personales. Lea, antes de firmar, la información básica.<br>rados en el registro de actividades de tratamiento del Ministerio de Educación y Formación Profesional denominado SEDE<br>nto General de Protección de Datos:<br>itaría de Educación y Formación Profesional<br>I la sede electrónica del Ministerio, para realizar trámites electrónicos de los que el ministerio es competente, comprendiendo<br>sado y orden EDU/947/2010, de 13 de abril por la que se crea y regula el registro electrónico del Ministerio de Educación y                                                                                                    |                     |
| Información importante     Información básica     Los datos personales recogidos serán incorpo     ELECTRÓNICA en cumplimiento del Reglame     Responsable del tratamiento: Subsecn     Finalidad: Registro de los ciudadanos en     todo el ció del trámite administrativo     Legitimación: Consentimiento del intere     Formación Profesional     Destinatarios: No están previstos     Derechos: Acceso, rectificación, limitació | usted presta su consentimiento expreso al tratamiento de sus datos personales. Lea, antes de firmar, la información básica.<br>rados en el registro de actividades de tratamiento del Ministerio de Educación y Formación Profesional denominado SEDE<br>nto General de Protección de Datos:<br>staría de Educación y Formación Profesional<br>la sede electrónica del Ministerio, para realizar trámites electrónicos de los que el ministerio es competente, comprendiendo<br>sado y orden EDU/947/2010, de 13 de abril por la que se crea y regula el registro electrónico del Ministerio de Educación y<br>n del tratamiento, portabilidad de los datos, oposición y a no ser objeto de decisiones individualizadas. |                     |

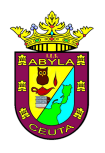

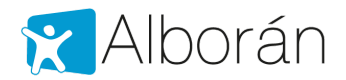

## 1.2 Información disponible

Una vez registrado en Sede Electrónica, la madre, padre o tutor podrá identificarse con su número de documento y contraseña y acceder a Alborán con el mismo enlace anterior:

https://sede.educacion.gob.es/sede/login/inicio.jjsp?idConvocatoria=464

| GOBIERNO<br>DE ESPANA<br>Y FOR                | Sede electrónica                                                                                                    |
|-----------------------------------------------|----------------------------------------------------------------------------------------------------|
| Sede Electrónica - Minister                   | io de Educación y Formación Profesional                                                                                   |
| <ul> <li>Para problemas de acceso,</li> </ul> | consulte la Ayuda                                                                                                    |
|                                               | CIOVe Acceder con cl@ve Información<br>(DNIe/Certificado electrónico, Cl@ve pin, Cl@ve permanente, Ciudadanos UE) Acceder |
|                                               | Acceder con mi usuario de la sede electrónica                                                                             |
|                                               | Si no está registrado, por favor Registrese Incidencias: Olvidé mis datos / Ayuda para entrar                             |

Aparecerá una lista con los hijos e hijas en el Centro. Seleccionando al alumno en la columna de la derecha podemos ver:

- Datos personales: su información personal registrada en la aplicación, como es la dirección, teléfono, etc.
- Datos académicos: en este caso aparecen las asignaturas en las que está matriculado.
- Faltas de asistencia: aparecen las faltas por evaluaciones, tanto justificadas como no justificadas. El listado de faltas es por sesiones, no por días. Podemos filtrar por meses.
- Notas: se mostrarían las calificaciones en las diferentes materias y evaluaciones del alumno. Podemos filtrar por evaluaciones.

La sesión se cierra automáticamente al cerrar el navegador, no existiendo botón de salir o desconectar.